Transferring audio from cassettes to cd using Roxio Easy CD Creator:

1.Connect the Line Out or Aux RCA output to the Line-In port on your computer's sound card.

- 2. Using ROXIO Easy CD Creator. Click SOUNDSTREAM.
- 3. Click oblong blue button to bring up Spin Doctor.
- 4. Click Spin Doctor, move volume sliders so green is about half way.

5. Choose Sound Cleaning (advance AC97) if tape is professionally recorded, if a copy use the RECORD button.

- 6. Click File on next screen.
- 7. Select File Type MP3.
- 8. Select Folder Cassettes
- 9. Enter Name of Cassette
- 10 Click RECORD.

Note: You can play these cds only on an MP3 player.

To Burn to CD-R

- 1. Using Roxio Easy CD Creator, Select MUSIC to play on any stereo. Select Make a Data CD if making for an MP3 player. Select Data CD project
- 2. SELECT My Documents & Cassettes folder, select files.
- 3. For cd-rw use 4X speed
- 4. MP3 Gain, add files. Open all or one file and run tract analysis. Default is 89 sec/sec. Click Tract Gain and wait for gain to change to 0 and near 89.

See Google for MP3 Gain

.....

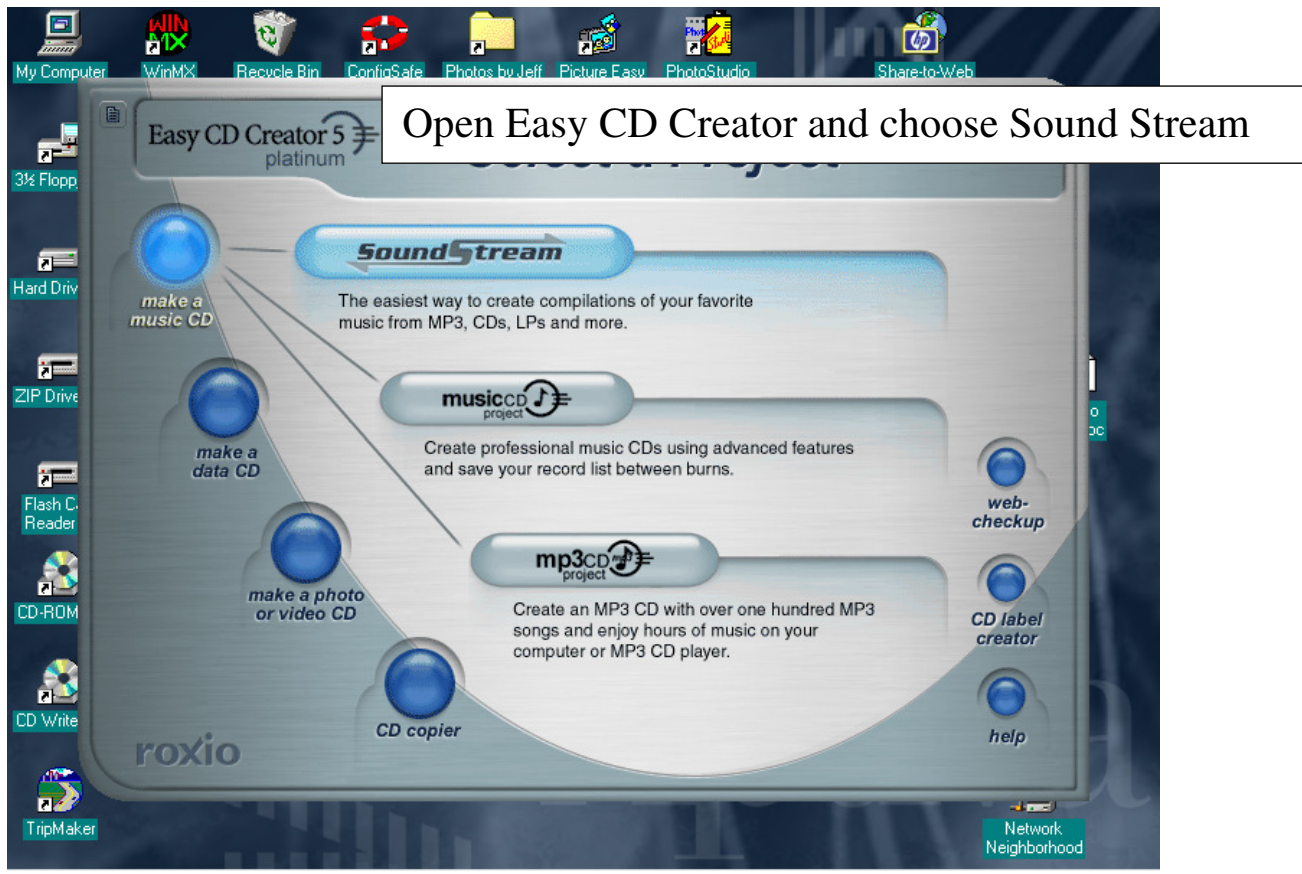

version of Creator 4, it also has Spin Doctor (which you will need). My own experience was that version 4 which came with my computer did not have Spin Doctor.

| Eile Edit      | Sound                     | stream                     |                     | ×                |  |
|----------------|---------------------------|----------------------------|---------------------|------------------|--|
| Normal         | Select Source:            | 000                        | Select Destination: |                  |  |
| Name<br>Tracks | No audio tracks f         | bund.                      |                     | Then Choose Spin |  |
| ~              |                           |                            | Recore              | Finalize         |  |
|                | Equalizer                 | Effects                    | Spin Doctor         | CD Label Creator |  |
|                | 30 Hz 60 Hz 120Hz 240Hz 5 | OOHz 1kHz 2kHz 4kHz 8kHz 1 | Concert Hall        | Reset All        |  |
| Draw • 4       |                           | 2017 INST 1100 110         |                     | roxio            |  |

On the task bar, Double Click on volume/options/properties/recording and select line-in, the OK.

Be sure Line in box is selected in next screen.

Begin playing your tape, click on "PREVIEW" (below) and adjust volume (I usually do not take the input level meter all the way to the yellow zone...it always seems too loud or distorted, as I recall).

Once you click on record it will begin generating a WAV file which you can let build for the entire tape or click stop between songs and generate multiple WAV files.

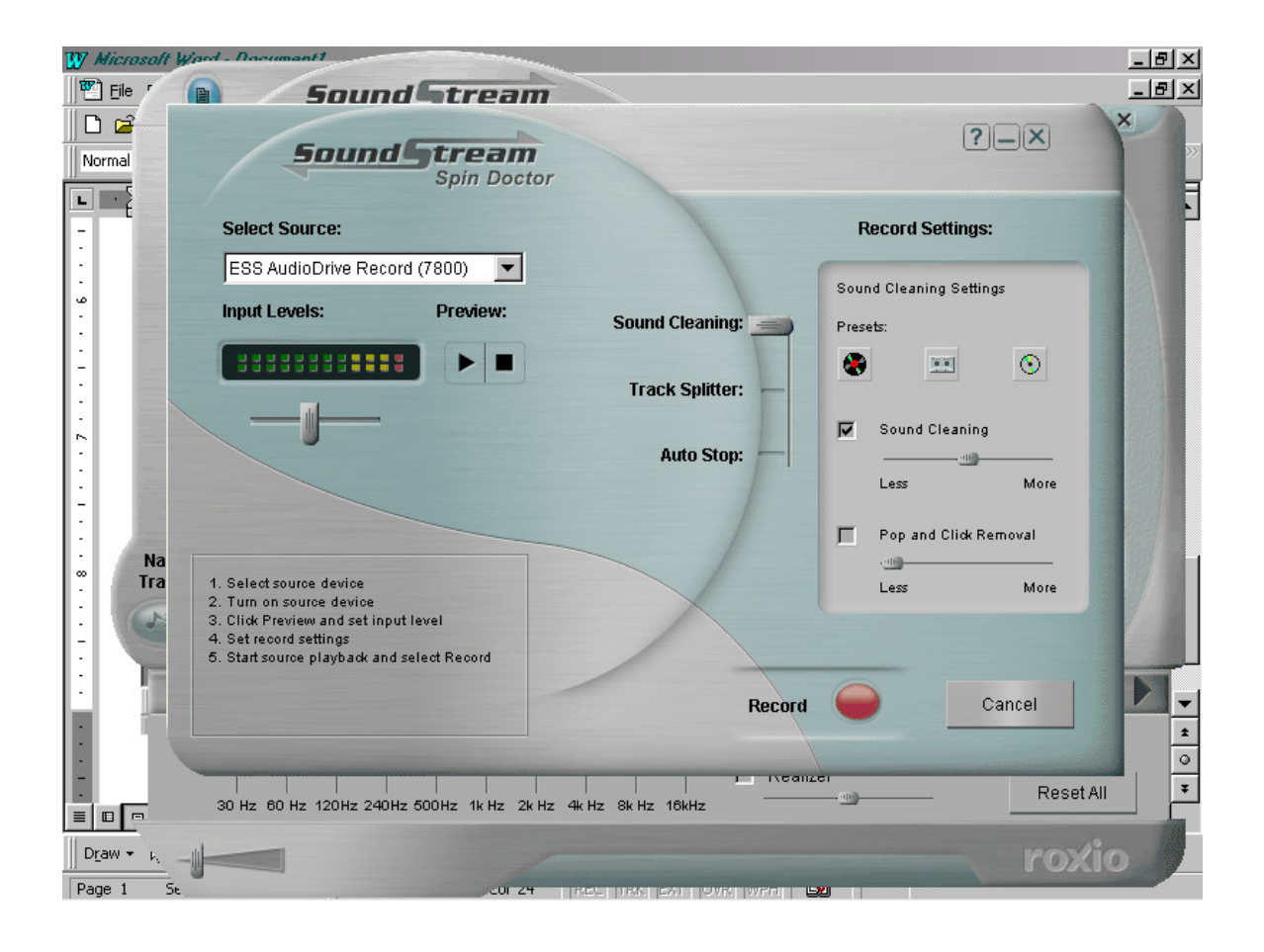